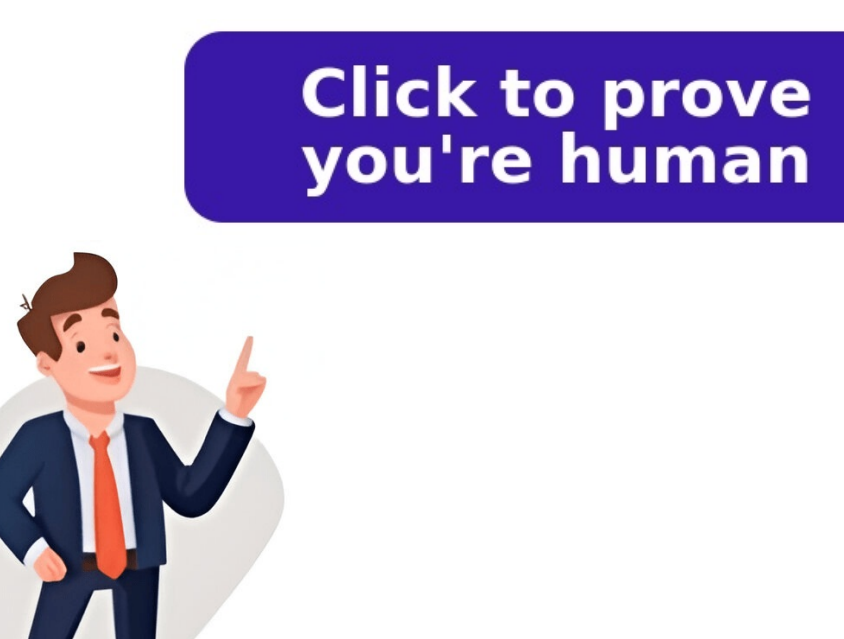

## How to unblock challenges.cloudflare.com

Reddit and its partners use cookies and similar technologies to provide you with a better experience. By accepting all cookies, you agree to our use of cookies, you agree to our use of advertising, and measure the effectiveness of advertising. By rejecting non-essential cookies, Reddit may still use certain cookies to ensure the proper functionality of our platform. For more information, please see our Cookie Notice and our Privacy Policy. Let's fix the "Please unblock challenges.cloudflare.com to proceed" in this article. As part of our Server Management Service, Bobcares provides answers to all of your questions. Overview The error message "Please unblock challenges.cloudflare.com to proceed" typically indicates that Cloudflare, a security and performance service. This block is triggered by Cloudflare's security measures, which aim to ensure traffic legitimacy. Let's explore the impacts, causes, solutions, and prevention strategies to address this issue effectively. Access Restriction: Users are unable to access the desired website or service. Service Disruptions. IP Address Flagging: Your IP may be flagged by Cloudflare due to suspicious or malicious activity, even if unintended. Browser Extensions and Security Tools: Some browser extensions or security tools can interfere with Cloudflare's verification processes. Network Configuration Issues: Using VPNs or specific ISPs can trigger security measures that result in this error. Device Emulation: Accessing a site using device emulation in developer tools may cause Cloudflare's verification processes. to block access. Outdated or Unsupported Browsers: Browsers like Internet Explorer are incompatible with Cloudflare's mechanisms. Cross-Origin Resource Sharing (CORS) Issues: Failing CORS preflight requests may result in repeated challenges. Some extensions might interfere with Cloudflare's security checks. Steps: i. Open Your Browser: Launch the browser causing the issue. ii. Access Extensions Page: Chrome: chrome://extensions/ Firefox: about:addons Edge: edge://extensions/ Safari: Preferences > Extensions iii. Disable Extensions: Reactivate non-problematic extensions as needed. If the issue is network-related, changing your connect to another WiFi, mobile networks: Check if you can connect to a different one. iii. Test Access: Attempt to access the site again. Switching to a modern browser can resolve compatibility issues. Steps: i. Download a New Browser: Install Chrome, Firefox, or Edge if using an outdated one. ii. Open the New Browser: Launch the freshly installed browser. Linkall Chrome, Firefox, or Edge if using an outdated one. iii. Open the New Browser: Install Chrome, Firefox, or Edge if using an outdated one. iii. Run a Full Scan: Use reputable antivirus software to scan your system. ii. Remove Malware: Follow the antivirus instructions to eliminate threats. iii. Restart Your Device: Reboot your system to apply changes. iv. Test Access: Attempt to visit the blocked website. VPN usage can sometimes trigger Cloudflare blocks. Steps: i.Check VPN Status: Confirm if you're connected to a VPN. ii. Disable or Change VPN Location: Disconnect the VPN or switch to a different server. iii. Test Access: Retry accessing the website to see if the issue persists. Outdated software can lead to compatibility issues. Steps: i. Update Your Browser: Chrome: Settings > Help > About Google Chrome Firefox: Menu > Help > About Firefox Edge: Settings > Help and feedback > About Microsoft Edge ii. Update Security Tools: Check and install updates for antivirus or security tools up to date. ii. Monitor Network Activity: Check for unusual activity to prevent your IP from being flagged. iii. Avoid Outdated Browsers: Use modern, supported browsers to ensure compatibility. iv. Carefully Configure Extensions: Be cautious with extensions: Be cautious with extensions that alter browsers to ensure compatibility. may increase risk. [Searching solution for a different question? We're happy to help.] By understanding the causes and implementing these fixes, you can overcome the "Please unblock challenges.cloudflare.com to proceed" error and enjoy uninterrupted access to your desired services. Cloudflare is known for its security protocols that help protect websites from people with malicious intent, such as spammers, phishers, and hackers. However, websites with this security might be encountering. Websites protected with Cloudflare may block your access if they consider you potentially harmful, which might not necessarily be true in every case. But, it can be detrimental in the long run for both visitors and website administrators. The former might permanently lose access to the website, while the latter will observe a significant traffic loss, translating to irredeemable losses. Thankfully, you can restore access to Cloudflare-secured websites by tweaking specific web parameters as a visitor. This includes changing your IP address, disabling website automation, and turning off active VPN profiles and proxy channels. Before you begin, check if the issue exists on a specific page or an entire website and verify it using a different web browser. If it persists, clear your browser's cookies and cache and time to avoid server-side conflicts. Most ISPs issue the same IP address to multiple customers. This can create issues accessing a website protected by Cloudflare if it blocks the shared IP group. Changing your IP address is the easiest way to get around Cloudflare's "You Have Been Blocked" issue. This is something your ISP will be able to do. Alternatively, if you're using a static IP address, contact your ISP and request a change. If you use software, an extension, or a bot on your computer to access a protected website, Cloudflare will block you due to sending too many requests quickly. Cloudflare does it to conserve website access to your IP address. To prevent it from happening, turn off all website access to your IP address. To prevent it from happening, turn off all website access to your IP address. browser. You can uninstall apps on Windows under Settings > Apps > Installed Apps. Disable extensions in Google Chrome or your preferred browser. Alternatively, you can go incognito on your browser to access the Cloudflare-protected website, as this mode disables installed extensions by default. When you access a website with a VPN or a Proxy its server governs your IP address. Now, if Cloudflare blacklists your address or server, you won't be able to open a protected website unless you change your IP address. In such situations, you should disable the active VPN profile or the proxy channel to reinstate access to a website. Alternatively, switch to a reputable VPN service provider to avoid Cloudflare blocking you inaccurately. When the administrator or owner enforces strict Cloudflare settings, it filters out most traffic on a website. This can sometimes lead to inaccurately flagging visitors for potential spam. If the above methods don't help you regain access, you can contact the website admin directly to whitelist your IP address or lift the site access restriction through their Cloudflare dashboard. Reaching out to them will help resolve the "You Have Been Blocked" issue. When complaints are numerous, raise concerns so the website owner can follow up on the problem, ensuring it is permanently fixed. If the website admin can't grant you access, they can contact the Cloudflare technical team for support to resolve the issue. If you're the owner, you can set up a new IP access rule in Cloudflare to avoid blocking legitimate incoming traffic. You can reasonably counter Cloudflare's aggressive security measures by setting up whitelist rules to guide and provide an allowance for people trying to access your website. Open your Cloudflare dashboard and select your account and domain. Press Security in the left sidebar. Expand WAF (Web Application Firewall) under Security. Expand the Tools section. Enter the correct Value for your IP parameters and pick Action. Select the rules you'd like to apply to your website and specify the website under Zone Lockdown. Finally, click Add to save changes. Cloudflare's stringent security measures aim to provide a safe browsing experience to website owners and visitors. However, its inaccurate blocking might sometimes get on your nerves, disrupting the above-listed methods and making the situation less stressful. How long does a Cloudflare block last? The block duration depends entirely on Cloudflare's configuration for website security. A temporary IP block should automatically lift after a few minutes, while a permanent block blacklists your IP forever unless intervened by the admin for a lift. Can you speed up the Cloudflare waiting room period? Ensure turning off all automated website tools and disabling browser extensions to speed up the Cloudflare waiting room period. If it takes forever to load, clear the cache or try a different web browser. If you're encountering the error message, "Please unblock challenges.cloudflare.com to proceed," when trying to use ChatGPT or any other AI website, it typically means that a Cloudflare security challenge is blocking access to the service. Here are some steps to help resolve the issue: Some ad blockers, privacy extensions or 4chan X, or VPN extensions temporarily and reload ChatGPT. Cached data can sometimes interfere with how a site loads, especially for security-related resources. Try clearing your browser's settings. Locate the option for Clear browsing data. Select Cookies and other site data and Cached images and files, then clear them. VPNs and proxies can sometimes trigger security. challenges. If you're using a VPN or proxy, try disabling it temporarily to see if that resolves the issue. To enable the QUIC protocol and Kyber support in Chrome. In the address bar, type chrome://flags and press Enter. In the Search flags box at the top, type QUIC. Find the option labeled Experimental QUIC protocol or Enable QUIC. Set it to Enabled from the dropdown menu. Restart Chrome to apply the changes. Kyber support is typically labeled as Post-quantum in the flags, and may only appear on certain versions of Chrome. Here's how to check for it: While still in chrome://flags, type Post-Quantum or CECPQ2 in the Search flags box. Look for any flags that mention CECPQ2, Kyber, or Post-Quantum cryptography. Set it to Enabled if available. Restart Chrome again to apply the settings. The issue might be specific to your current browser or device configuration. Try accessing ChatGPT on a different browser (like Firefox or Edge if you're on Chrome) or on a different device. Some firewall or security software settings may block Cloudflare.com and add it as an exception. Sometimes, certain networks or WiFi configurations can interfere with Cloudflare challenges. Try switching to a different WiFi network, such as a mobile hotspot, or connecting to a different network if available. If the problem persists and you're specifically looking for an image-generation AI, explore other options as well. This way, your work can continue smoothly without delays, and you'll have a solution in place to keep your projects on track. Using the internet should be a seamless experience, but sometimes users encounter various security measures that can momentarily pause their browsing activity. One such instance is the appearance of the Cloudflare challenge page. In this guide, we will explore how to unblock challenges.cloudflare.com to proceed, helping you navigate these security checks with ease. Cloudflare is a leading content delivery network (CDN) provider known for enhancing website performance and offering robust security solutions. Their challenge page, often referred to as mitigate security threats by verifying the legitimacy of the user. This page usually appears when Cloudflare detects potential risks, such as suspicious activity or compromised IP addresses, prompting users to confirm they are human before proceeding. While these protective measures are necessary, they can sometimes block legitimate users, leading to frustration. Common reasons for triggering the Cloudflare challenge page include IP blacklisting due to previous malicious activity, using VPNs or proxies that hide your identity, or excessive failed attempts at accessing secure web pages. Other factors like browser misconfigurations and insufficient security settings can also lead to encountering the challenge page. Understanding these causes is the first step to resolving and preventing such issues in the future. To unblock challenges cloudflare.com to proceed, start with basic troubleshooting. Refresh the page and clear your browser's cache. VPNs or proxies are disabled, as these can trigger the security measures. Additionally, confirming that cookies and JavaScript are enabled in your browser settings is crucial since Cloudflare's prompts rely on these features. If the problem persists, consider configuring your browser and security settings more comprehensively. Adjust your browser's security levels to allow Cloudflare's scripts and cookies to function correctly. Should these measures fail, contacting the website owner for assistance is advisable, as they can provide insights or lift specific blocks involves maintaining a low-risk online profile. Adopting regular security practices, such as updating your software and using secure network connections, reduces the risk of being flagged by Cloudflare's tools and services can enhance your security setup without frequent interruptions. Educating yourself on these good practices ensures a smoother and more secure browsing experience, allowing you to avoid the hassle of repeatedly requesting to unblock challenges.cloudflare's [Support Page]() and the [Community Forums](). By following these strategies, you can effectively unblock challenges.cloudflare.com to proceed and enjoy an uninterrupted, secure online experience. Understanding Cloudflare's Challenge Page? Cloudflare is a comprehensive web infrastructure and website security company, offering everything from Content Delivery Network (CDN) services to Distributed Denial of Service (DDoS) protection, and even security solutions. Utilizing an anycast network, Cloudflare ensures faster load times, reduces server load, and protects websites from various forms of online threats. One of the key security features provided by Cloudflare is its challenge page. This page, often seen as a CAPTCHA, is designed to filter out automated bots and malicious traffic from legitimate user requests. When you request access to a website under Cloudflare's protection, you might see the challenge page if the system flags your request as potentially harmful. Here, you'll be asked to complete certain actions, such as solving a CAPTCHA or waiting for a timer to run out, to confirm you are not a bot. This serves both to protect the website and to ensure a smoother, safer experience for genuine users. Why the Challenge Page exists The challenge Page exists The challenge page exists primarily for security reasons. Cyber-attacks and malicious bot traffic are frequent, and Cloudflare uses this page to identify and block threats before they can do any damage. It filters suspicious activity by making users prove they are human, thus preventing bots from accessing the site. Captchas and similar challenges deter automated systems, thereby protecting the integrity and security of the site. unblock challenges.cloudflare.com to proceed. Understanding why this happens can help troubleshoot and resolve the issue efficiently. Common Reasons for Being Blocked It's essential to grasp the typical scenarios that lead to being blocked by Cloudflare. Situations where users encounter the challenge page can vary widely, and knowing these can help you avoid and address them: IP Blacklisting: If your IP address has been identified as a source of malicious activity or is part of a blacklisted range, you'll likely face the challenge page. This is common with shared IP addresses or if the IP was used maliciously in the past. Suspicious Activity: Abnormal activity patterns, such as making several rapid requests, can trigger the challenge page. Cloudflare interprets this as potential bot activity. Security Checks: Websites under Cloudflare protection might have stringent security policies requiring comprehensive checks. This can include verifying browser attributes, checking headers, and even analyzing cookies. Examples of Common Scenarios Here are a few illustrative examples that might prompt the please unblock challenges.cloudflare.com to proceed message: High Traffic from a Single IP: If you're using a proxy or a VPN service that shares IPs with many users, a high volume of requests from that same IP can be deemed suspicious. Malware or Virus-Infected Devices: If malware on your device is making automated requests to websites, it could easily lead to a block by Cloudflare's security algorithms. Geolocation-based Blocking: Some regions have higher incidences of cyber-attacks, leading websites to implement stricter security protocols for requests originating from those areas. Recognizing these reasons helps in strategic planning for unblocking. Corrective actions can include changing IP addresses, clearing browser caches, or even contacting the website administrator for assistance. Regular checks and balances in your browsing behavior can go a long way in lifting these blocks. For further reading and updates on Cloudflare's security measures, you can visit Cloudflare's Official Learning Page. By addressing and mitigating these triggering factors, you can significantly reduce the chances of encountering the challenge page and can ensure smoother navigation across the web, free from unexpected interruptions. Steps to Unblock Challenges. Cloudflare. Com to Proceed Basic Troubleshooting To begin the process of unblocking the challenge page, it's important to start with some basic troubleshooting steps. These initial actions can often resolve minor issues and allow you to proceed quickly without much technical intervention. Refreshing the Page and Clearing Browser Cache: Sometimes, a simple refresh can solve the problem. Press F5 or the refresh icon in your browser. If this doesn't work, clear your browser's cache by following these instructions on clearing cache for different browsers. Checking Network Settings and Disabling VPNs/Proxies: VPNs and proxies can sometimes cause blocks due to suspicious network activity. again. Refer to this guide on how to disable VPN. Configuring Browser and Security Settings in basic troubleshooting does not resolve the issue, adjusting your browser and security settings might help unblocking the challenges page. Here are some detailed steps: Ensuring Cookies and JavaScript Are Enabled: Cloudflare's challenge page relies on cookies and JavaScript to verify your request. Ensure these settings are enabled by: For Google Chrome: Go to Settings > Privacy and Security > Site settings, and under Cookies are enabled. Verify that JavaScript is allowed by navigating to Site settings > Privacy and Security > Site settings. Privacy & Security and under Cookies and Site Data, allow cookies. Ensure JavaScript is enabled through about:config settings to Allow Cloudflare Access: Your browser's security settings might be too stringent. Try adjusting the security level to 'default' to allow necessary permissions for the Cloudflare challenge page. Make sure your firewall or antivirus software is not blocking the above steps, direct contact with support teams might be necessary. Here's how you can do it: Reaching Out to the Website Administrator: Often, the website owner or admin can provide specific guidance or whitelisting if Cloudflare's challenge page blocks your access. You can usually find contact details in the Contact Us or Support section of the website. (e.g., "Please unblock challenges.cloudflare.com to proceed"). Contacting Cloudflare Support for Persistent Issues: If all else fails, contacting Cloudflare Support Center, where you can find useful articles, FAQs, and contact options. Provide detailed information about the issue, including any steps you have already taken and the error message seen. By following these comprehensive steps, you should be able to effectively bypass the Cloudflare challenge page and continue browsing your intended website without interruptions. If you still encounter difficulties, professional support through Cloudflare or the website administrator will most likely provide a resolution. Remember, ongoing involvement in maintaining your system's and network's security will also mitigate issues that lead to such blocks, providing a smoother online experience in future interactions. For more detailed information on Cloudflare's services and troubleshooting, visit the Cloudflare Learning Center. Preventive Measures to Avoid Future Blocks Maintaining a Low-Risk Online Profile To ensure smooth browsing and to avoid encountering Cloudflare's challenge page frequently, it's essential to maintain a low-risk online profile. This involves adopting regular security practices and creating a stable online environment. Here are some effective tips: Use Strong Passwords: Ensure your passwords are complex, combining letters, numbers, and symbols. Avoid using the same password across multiple sites. Enable Two-Factor Authentication (2FA): Adding an extra layer of security can prevent unauthorized access to your accounts and data. Keep Software Updated: Regularly update your operating system, browser, and plugins to guard against vulnerabilities that hackers can exploit. Install a Reliable Antivirus: Good antivirus software can detect and block potential threats before they compromise your system. Avoid Suspicious Websites: Refrain from visiting untrusted or malicious websites that can trigger Cloudflare's security mechanisms. Monitor IP Reputation: Use tools to check if your IP address is listed on any blacklists. If so, take steps to delist it. Adopting these measures that your online activity remains secure and reduces the likelihood of encountering issues that your online activity remains secure and reduces the likelihood of encountering issues that your online activity remains secure and your online activity remains secure and your online activity remains secure and your online activity remains secure and your online activ please unblock challenges.cloudflare.com to proceed. Using Cloudflare's Tools and Services Effectively Cloudflare offers a robust suite of tools and services are please and services and services and services and services are placed. tools: Tool/Service Description How it Helps Web Application Firewall (WAF) Protects your website by filtering and monitoring HTTP traffic between a web application and the Internet. Prevents malicious attacks, thus reducing the risk of getting blocked by security challenges. Rate Limiting Limits the number of requests a user can make to your site in a specific time frame. Protects against DDoS attacks and abusive behavior, preventing security triggers. DNSSEC Adds an additional layer of authentication to Domain Name System (DNS) requests. Secures your browsing by ensuring you're communing with the legitimate website, thereby avoiding challenges. Content Delivery Network (CDN) Distributes your website's content across multiple servers worldwide. Increases site speed and reliability, reducing false positives for security challenges. For more details on utilizing these tools, visit the official Cloudflare documentation: Cloudflare documentation: Cloudflare Learning Center. Educating Users About Good Practices for Long-Term Unblocking It's crucial not only to implement these tools but also to educate users about best practices. Here's how you can help users understand and avoid blocks: Regular Security Training: Conduct sessions to keep users updated on the latest security trends and phishing tactics. cache, enabling JavaScript, or contacting support if needed. Encourage Safe Browsing: Highlight the importance of visiting only reputable websites and being cautious with downloads. Continuous education and updates will help users maintain a secure browsing environment, ensuring they don't have to plead, please unblock challenges.cloudflare.com to proceed. By following the most of Cloudflare's extensive toolset, you can minimize the interference of challenge pages and maintain a smooth, secure online experience. This proactive approach not only enhances security but also optimizes user experience, ensuring seamless access to websites protected by Cloudflare. In conclusion, understanding and addressing the prompts you encounter on Cloudflare's challenge page is crucial for seamless browsing experiences. Cloudflare's challenge page is crucial for seamless browsing experiences. mechanism against suspicious activities, safeguarding websites from malicious threats such as DDoS attacks, IP blacklisting, and other security vulnerabilities. Recognizing why and when these blocks happen enables users to diagnose and remedy the situation more effectively. To unblock challenges.cloudflare.com to proceed, start with basic troubleshooting methods such as refreshing your page, clearing your browser cache, and ensuring your network settings are optimal. Disabling any active VPNs or proxies can also resolve access issues. Configuring your browser to allow cookies and JavaScript is another critical step since Cloudflare challenges rely heavily on these settings to validate traffic. Ensuring your browser's security settings are accommodating Cloudflare support for further assistance. Website administrators can provide insights specific to their configuration, and Cloudflare support can address more persistent or complex issues related to their services. Preventive measures are equally important to avoid frequent blocks. Maintaining a low-risk online presence involves regular security practices like updating software, using recognized and secure networks, and avoiding suspicious sites. Utilizing Cloudflare's advanced tools can also provide an additional layer of security without disrupting your browsing experience. Educated users who follow good security practices will likely face fewer interruptions, resulting in smoother and more secure interruptions. communications and troubleshooting efforts reiterates the specific nature of your issue and can expedite resolution. By following these steps and adopting preventive measures, you ensure a more reliable and secure browsing environment while maximizing the benefits Cloudflare offers.